# 2MEライブスイッチャー AV-HS6000 バージョンアップガイド

AV-HS6000のバージョンアップを行う場合は、下記の手順で行ってください。

- 1. ソフトウェアバージョンの確認
- 2. プロジェクトファイルの保存
- 3. メインフレームのバージョンアップ
- 4. コントロールパネルのバージョンアップ
- 5. ソフトウェアバージョンの確認
- 6. AV-HS6000の初期化
- 7. プロジェクトファイルの読み込み

本書では、メニューパネルによるメニュー操作を記載していますが、汎用DVIモニターとマウスからも同様のメニュー操作 を行うことができます。

⇒ 取扱いガイド「第4章 準備 — メニューの基本操作」参照

AV-HS6000のバージョンアップには、メモリーカードが必要です。

- メモリーカードには、200 MB以上の空き容量が必要です。
- SDXCメモリーカードには対応していません。
- ・ メモリーカードは、あらかじめ AV-HS6000 でイニシャライズしたものを使用してください。
  ⇒ 取扱いガイド「第5章 基本操作 ストレージ メモリーカードの初期化」参照

### バージョンアップに関する注意事項

### ■ ネットワークの設定に関する注意事項

ソフトウェアバージョンが Ver.3 以前の AV-HS6000 に対してバージョンアップを行うと、以下の設定が初期化されます。

- <SYS> ボタン→ [SYSTEM] → [Network] タブ→ [Network1] コラムの設定
- <SYS> ボタン→ [SYSTEM] → [Network] タブ→ [Network2] コラムの設定
- <SYS>ボタン→ [CTRL PANEL] → [SubPanel1] タブ→ [Network] コラムの設定
- <SYS> ボタン→ [CTRL PANEL] → [SubPanel2] タブ→ [Network] コラムの設定

上記の設定は、プロジェクトファイルに保存されません。

バージョンアップを行う前にこれらの設定内容を予めメモしておき、バージョンアップを行った後に改めて設定し直して ください。

#### ■マクロデータの互換性に関する注意事項

<SYS>ボタンを押してからのメニュー操作と<CONF>ボタンを押してからのメニュー操作が記録されたマクロデータは、バージョンアップを行うと正しく再生されない場合があります。

該当する操作を記録したマクロレジスタメモリーは、バージョンアップを行った後に削除し、改めて操作を行って登録し 直してください。

また、ソフトウェアバージョンをVer.2からVer.3にバージョンアップする場合には、<SYS>ボタンを押してからのメニュー操作と<CONF>ボタンを押してからのメニュー操作以外にも、マクロデータの互換性が失われる操作があります。

詳しくは、「付録. Ver.2から Ver.3 ヘバージョンアップするときの注意事項」(5ページ)をご参照ください。

# 1. ソフトウェアバージョンの確認

AV-HS6000のソフトウェアバージョンを確認します。

- メニューパネルの左側にある <SYS> ボタンを押し て点灯させ、メニュー画面の [MAINTENANCE] → [Status] タブを選択する
- [System Version] コラムの [System Version] 項目 にAV-HS6000のシステムバージョンが表示されます。

### 2. プロジェクトファイルの保存

ソフトウェアのバージョンアップを行った後には、 AV-HS6000を初期化する必要があります。このため、バ ージョンアップを行う前に、現在の設定データやメモリー の内容を保存しておきます。

- 1 AV-HS6000 でイニシャライズを行ったメモリーカー ドをメモリーカードスロットに挿入する
- 2 メニューパネルの左側にある <PRJ> ボタンを押して点 灯させ、メニュー画面の [PROJECT] → [SD/SSD] タブを選択する
- **3** [SD] コラムの [Save] を選択する [Save] 画面が表示されます。 保存する項目を選択してください。
- **4** [OK] を選択する メモリーカードの空き領域に、プロジェクトファイルが 保存されます。
- プロジェクトファイルを保存するには、しばらく時間が かかります。完了するまでは、下記の操作を行わないで ください。
  - メモリーカードを抜く
  - AV-HS6000のメインフレームやコントロールパ ネルの電源を切る

### 3. メインフレームのバージョンアップ

メインフレームのソフトウェアをバージョンアップします。

- 1 ダウンロードしたファイルを解凍する
  - 以下のフォルダーが作成されます。
    HS\HS6000\UPDATE\
    このフォルダーの中のファイル(拡張子.60d)がバージョンアップファイルです。
- 2 解凍したフォルダ構成のまま、メモリーカードに保存する
  - AV-HS6000 でイニシャライズしたメモリーカード に保存してください。
     「2. プロジェクトファイルの保存」で使用したメモリ ーカードを使うこともできます。

- 3 コンピューターからメモリーカードを抜き、 AV-HS6000のメモリーカードスロットにメモリーカ ードを挿入する
- 4 メニューパネルの左側にある <SYS> ボタンを押し て点灯させ、メニュー画面の [MAINTENANCE] → [Status] タブを選択する
- 5 [Update] コラムの [Update File] を選択する ファイル選択画面で、バージョンアップファイルを選択 します。
- 6 [OK] を選択してバージョンアップを開始する バージョンアップを開始するとプログレスバーが含まれ ているダイアログを表示します。
- 完了するまでは、下記の操作を行わないでください。
  - メモリーカードを抜く
  - AV-HS6000のメインフレームやコントロールパ ネルの電源を切る

まず、メモリーカードからメインフレームへ、バージョ ンアップデータの転送を行います。

データの転送中は、奥側の ME 列に属する PGM/A バ スクロスポイントボタンが、左から順に右方向へ点灯し ていきます。

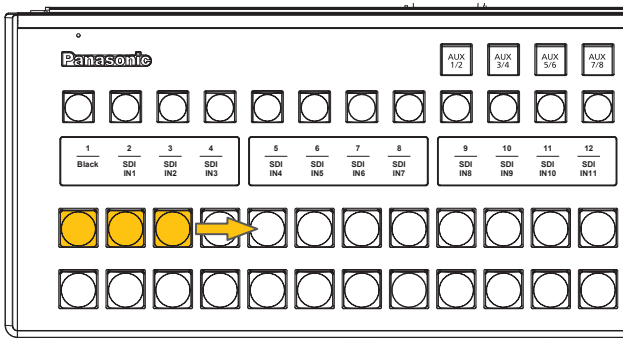

 バージョンアップデータの転送には、1分程度の時間 を要します。

転送が完了すると、自動的にメインフレームのバージョ ンアップを開始します。

メインフレームのバージョンアップを開始すると、奥側 の ME 列に属する PGM/A バスクロスポイントボタン が、左から右へ繰り返し点滅します。

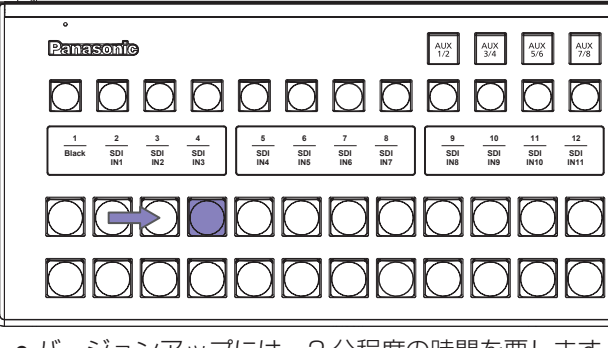

メインフレームのバージョンアップの処理が完了する と、"Complete."ダイアログを表示します。 これでメインフレームのバージョンアップが完了しま す。

7 "Complete." ダイアログを閉じ、メインフレームとコ ントロールパネルの電源を〈OFF〉にする

### 4. コントロールパネルのバージョンアップ

以下の操作を行うと、メインフレームからバージョンアッ プデータが転送され、コントロールパネルがバージョンア ップされます。

#### 留意事項:

- メインフレームの <LAN> 端子には、バージョンアップの対象としているコントロールパネル以外を接続しないでください。
  外部機器などを接続している場合は、電源を切るかLANケーブルを抜いてください。
- コントロールパネルのバージョンアップは1台ずつ 行ってください。

以下に示す手順1~3は、メインコントロールパネ ル、サブコントロールパネル1、サブコントロールパ ネル2それぞれ単独に行ってください。 このとき、バージョンアップを行っているコントロー ルパネル以外は、電源を切るかLANケーブルを抜い てください。

 メインフレームと、バージョンアップするコントロール パネルの電源を入れる

電源を入れて、約20秒経過すると、コントロールパネ ルが以下の状態になります。

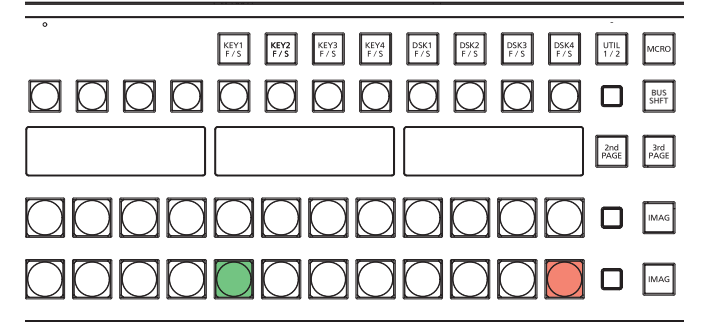

 手前側の ME 列に属する PST/B バスクロスポイン トボタンのうち 2 つが点滅します。
 1 つが緑色で点滅し、もう一つは赤色で点滅します。

### 2 赤色に点滅しているボタンを押す

コントロールパネルのファームウェアのバージョンアッ プが開始され、以下の状態になります。

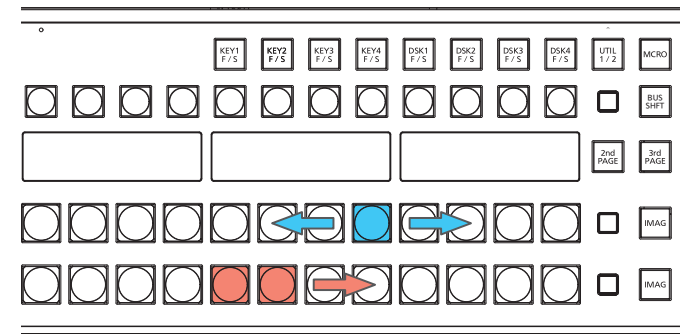

- 手前側の ME 列に属する PGM/A バスクロスポイン トボタンのうち 8 つが、青色で左右に繰り返し点滅 します。
- 手前側の ME 列に属する PST/B バスクロスポイン トボタンのうち 8 つが、赤色で左から右へ順番に点 灯していきます。

この状態のときに、メインフレームとコントロール パネルの電源を切らないでください。

約2分経過すると、コントロールパネルのファームウェ アの更新が完了し、以下の状態になります。

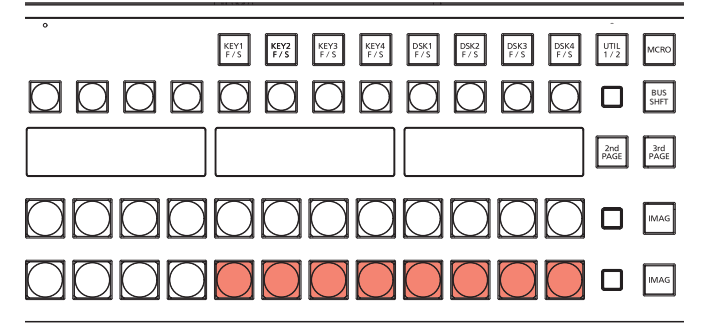

- 手前側の ME 列に属する PST/B バスクロスポイン トボタンのうち 8 つが、赤色で点滅したままの状態 になります。
- 3 メインフレームとコントロールパネルの電源を切る
  - コントロールパネルを1台だけ接続しているシステムでは、次の「5.ソフトウェアバージョンの確認」へ進んでください。
  - コントロールパネルを2台以上接続しているシステムでは、接続しているコントロールパネル全てについて 手順1~3を行った後、「5.ソフトウェアバージョンの確認」へ進んでください。

# 5. ソフトウェアバージョンの確認

- **1 メインフレームとコントロールパネルの電源を入れる** 複数のコントロールパネルを接続しているときは、すべ ての電源を入れます。
- 2 メニューパネルの左側にある <SYS> ボタンを押して点 灯させ、メニュー画面の [MAINTENANCE]→[Status] タブを選択する

[System Version] コラムの [System Version] 項目 に、AV-HS6000 のシステムバージョンが表示されま す。

ご希望のバージョンに更新されていることを確認してくだ さい。

### 6. AV-HS6000 の初期化

AV-HS6000の設定データを初期化します。

- メニューパネルの左側にある <SYS> ボタンを押して 点灯させ、メニュー画面の [MAINTENANCE] → [Boot] タブを選択する
- **2** [Initial] コラムの [Initial] を選択する
- 3 確認画面で、「OK」を選択する 初期化を開始します。 初期化が完了すると、ダイアログが自動で閉じます。

### 7. プロジェクトファイルの読み込み

バージョンアップを行う前に保存したプロジェクトファイ ルを読み込みます。

- 1 プロジェクトファイルが保存されているメモリーカード をAV-HS6000のメモリーカードスロットに挿入する
- 2 メニューパネルの左側にある <PRJ> ボタンを押して点 灯させ、メニュー画面の [PROJECT] → [SD/SSD] タブを選択する
- 3 [SD] コラムの [LOAD] を選択する [LOAD] 画面が表示されます。 読み込むプロジェクトファイルを選択してください。
- **4** [OK] を選択する メモリーカードからプロジェクトファイルを読み込みま す。
- 完了するまでは、下記の操作を行わないでください。
  - メモリーカードを抜く
  - AV-HS6000のメインフレームやコントロールパ ネルの電源を切る
- 読み込みが完了すると、ダイアログが自動で閉じます。
  読み込んだ設定がAV-HS6000に反映されていることを確認してください。
- AV-HS6000 にプラグインソフトウェアをインストー ルしている場合は、以下の操作も行ってください。
  - メニューパネルの左側にある <PLUG IN> ボタンを 押して点灯させ、メニュー画面の [Configuration] タブを選択する
  - **2** 起動するプラグインソフトウェアに対して、 [Enable on boot] 項目を [On] に設定する
  - 3 メインフレームの電源を切り、再度電源を入れる

以上で、AV-HS6000のソフトウェアをバージョンアップ する作業は完了です。

# 付録. Ver.2 から Ver.3 ヘバージョンアップするときの注意事項

ソフトウェアバージョンが Ver.2 (Ver2.xx-xx-x.xx)のAV-HS6000に保存したマクロレジスタメモリーを、バージョン アップして Ver.3 (Ver3.xx-xx-x.xx)になったAV-HS6000で再生すると、記録されていた操作によっては、正しく再生 されない場合があります。

次に示す「Ver.2とVer.3との間でマクロデータの互換性が無い操作」は、記録されたマクロイベントまでの再生を行いますが、次のマクロイベントへの再生に移行しません。

また、メニューパネル (AV-HS60C3) 上部の [MACR0] インジケーターは、緑色に点灯したままの状態になります。 このとき、マクロメモリーを含むプロジェクトファイルを読み込むことはできません。

プロジェクトファイルを読み込むときは、<MEM>ボタン → [MACRO] → [Macro]タブ → [Status]コラム → [Play Cancel]ボタンを押し、再生状態を解除してから操作を行ってください。

上記のような状態になるのを回避するには、Ver.3になったAV-HS6000でVer.2のときと同様の操作を行って、マクロ レジスタメモリーに改めて登録し直してください。

# ■ Ver.2 と Ver.3 との間でマクロデータの互換性が無い操作

<メニューの操作>

| トップメニュー                 | ファンクションメニュー                       | メニュータブ                                         | コラム             | 項目                                                         |
|-------------------------|-----------------------------------|------------------------------------------------|-----------------|------------------------------------------------------------|
| <me1>/<me2></me2></me1> | [KEY1], [KEY2], [KEY3],<br>[KEY4] | [Chroma]                                       | [Auto Compute]  | [Auto Compute], [Reset]                                    |
|                         |                                   |                                                | [Sample]        | [Undo]                                                     |
|                         |                                   |                                                | [Sample Area]   | [Sampling]                                                 |
| <mem></mem>             | [STILL]                           | [Still]                                        | [Rec1]          | [Rec]                                                      |
|                         |                                   | [Register]                                     | [Register]/[SD] | [Recall], [Store], [Misc]                                  |
|                         |                                   |                                                | [SD]            | [Create Thumbnail]                                         |
|                         | [CLIP]                            | [Play Clip1],                                  | [Play1]         | [Play], [Pause], [Stop],                                   |
|                         |                                   | [Play Clip2],<br>[Play Clip3],<br>[Play Clip4] |                 | [< <lead], [="">&gt;Last]</lead],>                         |
|                         |                                   |                                                | [Play2]         | [ <step], [="">Step]</step],>                              |
|                         |                                   |                                                | [Edit]          | [Trim In], [Trim Out], [Trim In CLR],                      |
|                         |                                   |                                                |                 | [Trim Out CLR], [Get Thumbnail]                            |
|                         |                                   | [Rec]                                          | [Rec1]          | [Rec], [Stop]                                              |
|                         |                                   | [Register]                                     | [Register]/[SD] | [Recall], [Store], [Misc]                                  |
|                         |                                   |                                                | [SD]            | [Create Thumbnail]                                         |
|                         | [SHOT MEMORY]                     | [Register]                                     | [Register]      | [Recall], [Store], [Misc]                                  |
|                         | [EVENT MEMORY]                    | [Edit]                                         | [Control1]      | [< <lead], [="" [<step],="">Step], [&gt;&gt;Last]</lead],> |
|                         |                                   |                                                | [Control2]      | [Play], [Pause]                                            |
|                         |                                   |                                                | [Edit1]         | [New], [Insert], [Delete], [Modify],                       |
|                         |                                   |                                                |                 | [Undo]                                                     |
|                         |                                   |                                                | [Edit2]         | [Copy], [Paste], [Execute]                                 |
|                         |                                   | [Register]                                     | [Register]      | [Recall], [Store], [Misc]                                  |

#### <マルチセレクトパネルの操作>

| トップメニュー                | 操作                                                   |
|------------------------|------------------------------------------------------|
| <shot mem=""></shot>   | ● レジスタメモリーの再生、登録、削除                                  |
| <event mem=""></event> | ● レジスタメモリーの再生                                        |
| <vmem></vmem>          | ● レジスタメモリーの再生、登録、削除                                  |
|                        | ● 静止画 (STILL)の [REC]                                 |
|                        | ● 動画(CLIP)の[REC]、[PLAY]、[STOP]、[LEAD]、[LAST]、[PAUSE] |